- 1. Log into Gradelink: <u>https://secure.gradelink.com/Gradelink</u>
- 2. Navigate to the Service Hours Menu.
- 3. Click the Add Entry button.

| $\mathbf{G}$         | Gradelink                             | Ę  | Service Hou   | rs            |               |              |
|----------------------|---------------------------------------|----|---------------|---------------|---------------|--------------|
| Calendar             | Current Classes                       |    |               | From: 09/01/2 | 019 🛗 To: 06/ | 30/2020 🛗    |
| Attendance           | Student:                              |    |               |               |               |              |
| Re-Enroll            | Term: Sem 1                           |    | Date 🗢        | Hour:Min 🗢    |               | Activities 🗢 |
| Billing              | Show All Assignments                  | No | records found |               |               |              |
| Service Hours        | <u>Bible</u> <u>History/Geography</u> |    | dd Entry      |               |               |              |
| Get<br>Mobile<br>App | <u>Math</u> <u>Penmanship</u> Reading |    |               |               |               |              |

4. Enter Service Hours information requested and click Add Entry.

|   | Hours    | Minutes | Activity/Description | Supervisor                         |                                               |                                               |
|---|----------|---------|----------------------|------------------------------------|-----------------------------------------------|-----------------------------------------------|
| * | 01 🛊     | 00 🛊    | Admin Work           | Supervisor                         | Cancel                                        | Add Entry                                     |
|   | <b> </b> | Hours   | Hours Minutes        | Hours Minutes Activity/Description | Hours Minutes Activity/Description Supervisor | Hours Minutes Activity/Description Supervisor |

RESULT: You will then see your entry listed.

| Se | <u>[X]</u><br>Export |            |              |                |              |
|----|----------------------|------------|--------------|----------------|--------------|
|    |                      | From       | : 09/01/2019 | To: 06/30/2020 |              |
|    | Date 🗢               | Hour:Min 🗢 |              | Activities 🗢   | Supervisor 🗢 |
|    | 09/04/2019           | 01:00      | Admin Work   |                |              |

5. If you make a mistake, you can delete an entry by placing a checkmark next to the line you wish to delete.

| Date 🗢     | Hour:Min 🗢 | Activities 🗢 | Supervisor 🗢 |
|------------|------------|--------------|--------------|
|            |            |              |              |
| 09/04/2019 | 01:00      | Admin Work   |              |

RESULT: The selected line will highlight blue and a Delete button will then appear. Click Delete.

| Date ≑     | Hour:Min 🗢 | Activities 🗢 | Supervisor 🗢 |
|------------|------------|--------------|--------------|
|            |            |              |              |
| 00/04/0010 | 01.00      | Admin Work   |              |
| 09/04/2019 | 01.00      |              |              |

RESULT: The system will ask to confirm your deletion. Click Delete.

Are you sure you wish to delete? This can not be undone.

| Cancel | Delete |
|--------|--------|
|        |        |